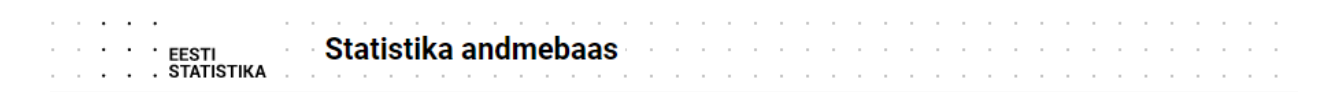

API juhend https://andmed.stat.ee/et/stat

Koostöös | Stig Granlund

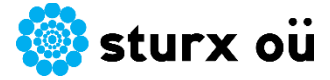

# Sisukord

| Sissejuhatus                          | 3  |
|---------------------------------------|----|
| Päringu ettevalmistus                 | 3  |
| Päringu koostamine Power Querys       | 5  |
| Power Bl import                       | 8  |
| Power BI päringu ettevalmistus        | 10 |
| Tulemuse laadimine Power BI mudelisse | 11 |

# Sissejuhatus

Käesolev API juhend keskendub API juurutamisele Power BI rakenduses. Eesmärk on luua automaatne toimiv lahendus, mille puhul on võimalik pärida andmed otse Statistika Ameti andmebaasist Power BI andmemudelisse.

API päringu juhtimiseks on kasutatud MS Exceli ja Power BI rakenduse koostööd. Excelis toimub päringu ettevalmistus ja juhtimine päringu parameetrite lõikes. Power BI rakenduses toimub andmete laadimine ja visualiseerimine. Exceli kaasabi on ettenähtud selleks, et vajadusel saaks päringu parameetreid ajas korrigeerida mugaval kujul.

Vajalik tarkvara:

- Excel
  - o Office 2016/2019 & 365
- Power BI
  - Uusim versioon saadaval (Power BI Desktop on kõigile tasuta)

Eeldatav tööaeg 4h

### Päringu ettevalmistus

Sirvi sobiva tabeli peale ja leia "Tabeli info ja API" vaade.

| ON päring:             |  |  |  |
|------------------------|--|--|--|
|                        |  |  |  |
| query": [              |  |  |  |
| {<br>"code": "Näitaia" |  |  |  |
| "selection": {         |  |  |  |
| "filter": "item",      |  |  |  |
| "values": [            |  |  |  |
| "D11_EMPL"             |  |  |  |
| 1                      |  |  |  |
| }<br>}                 |  |  |  |
|                        |  |  |  |
| response": {           |  |  |  |
| "format": "px"         |  |  |  |
|                        |  |  |  |
|                        |  |  |  |
|                        |  |  |  |
|                        |  |  |  |

- 1. Ava Exceli töövihik ja kopeeri järgmised andmed
  - a. URL <u>https://andmed.stat.ee/api/v1/et/stat/PA006</u>
  - b. Json API päringu sisu

Tulemusena peaksid nägema Excelis midagi sellist.

|    | Α     | В          | С          | D          | E          | F    |
|----|-------|------------|------------|------------|------------|------|
| 1  |       |            |            |            |            |      |
| 2  | URL   | https://an | dmed.stat  | .ee/api/v1 | /et/stat/P | A006 |
| 3  | Query | =TEXTJOIN  | ("",TRUE,E | 35:B20)    |            |      |
| 4  |       |            |            |            |            |      |
| 5  |       | {          |            |            |            |      |
| 6  |       | "query":   | I          |            |            |      |
| 7  |       | {          |            |            |            |      |
| 8  |       | "code"     | "Näitaja", |            |            |      |
| 9  |       | "select    | ion": {    |            |            |      |
| 10 |       | "filter    | ": "item", |            |            |      |
| 11 |       | "value     | s": [      |            |            |      |
| 12 |       | "D11       | EMPL"      |            |            |      |
| 13 |       | ]          |            |            |            |      |
| 14 |       | }          |            |            |            |      |
| 15 |       | }          |            |            |            |      |
| 16 |       | ],         |            |            |            |      |
| 17 |       | "respons   | e": {      |            |            |      |
| 18 |       | "format    | ': "csv"   |            |            |      |
| 19 |       | }          |            |            |            |      |
| 20 |       | }          |            |            |            |      |
| 21 |       |            |            |            |            |      |

NB! Ära unusta vahetada päringu formaati "csv" tüüpi formaadiks. Vastasel korral ei õnnestu päringu tulemusi kätte saada.

Lisaks on kasutatud TEXTJOIN() funktsiooni, et päringu sisu kokku liita ühte lahtrisse.

Soovitan anda B2 ja B3 lahtritele nime, et nende kaudu info laadida Power Query päringusse. Näiteks B2:B3 = Query. Nime saab anda menüüs Formulas/Define Name.

# Päringu koostamine Power Querys

Järgmisena on vaja laadida päring Power Querysse ja selleks tuleb B2 ja B3 lahtrite peal mõlema puhul valida käsklus Data/From Table/Range.

| File          | Home             | Ins           | ert Pag                                              | je Layout                                          | Formulas               | s Data           | Review                                           | view        |
|---------------|------------------|---------------|------------------------------------------------------|----------------------------------------------------|------------------------|------------------|--------------------------------------------------|-------------|
| Get<br>Data ~ | From<br>Text/CSV | From F<br>Web | From Table/<br>Range                                 | Recent<br>Sources Co                               | Existing               | Refresh<br>All ~ | <b>Queries &amp;</b><br>Properties<br>Cate Links | Connections |
|               |                  | Get &         | Transform Da                                         | ita                                                |                        | Qu               | ieries & Conn                                    | ections     |
| AutoSav       | e 💽 Off          | B             | <b>ド</b> り~                                          | C ~ 🗈                                              | 7 🛛 [                  | 📕 🗹 Grid         | llines ⊽                                         |             |
| URL           |                  |               | From Table<br>Create a new<br>selected Exc<br>range. | e <b>/Range</b><br>w query linke<br>cel table or n | ed to the<br>amed      | https://         | andmed.st                                        | at.ee/api/v |
| 1             | A                | B             | lf the select<br>table or nar<br>converted in        | ed data isn't<br>ned range, it<br>nto a table.     | part of a<br>t will be | F                | G                                                | Н           |
| 2 URL         | ht               | tps://a       | •                                                    |                                                    |                        | 06               |                                                  |             |
| 3 Que         | ry {'            | "query"       | ':[ { "co                                            | de": "Näita                                        | aja", "se              | lection": {      | "filter"                                         | : "item",   |
| 4             |                  |               |                                                      |                                                    |                        |                  |                                                  |             |

Kui see õnnestub siis peaks töövihikus olema päring nimetatud piirkonnale. Minul on see "Query".

| Queries & Connections  | - | × |
|------------------------|---|---|
| Queries Connections    |   |   |
| 1 query                |   |   |
| Query Connection only. |   |   |

Power Query aknas on võimalik päring kokku panna järgmiselt

Query nimelisel päringul eemaldame kõigepealt Column1 sisus kõik ebavajalikud tühikud. Selleks kasutame Replace Values käsklust.

| File              | Home                 | Transform | Add                  | i Column                                        | View                                        |                                                    |                                         |      |                   |             |                                                                                                    |                           |                                                   |
|-------------------|----------------------|-----------|----------------------|-------------------------------------------------|---------------------------------------------|----------------------------------------------------|-----------------------------------------|------|-------------------|-------------|----------------------------------------------------------------------------------------------------|---------------------------|---------------------------------------------------|
| Close &<br>Load • | Refresh<br>Preview • | Propertie | es<br>d Editor       | Choose<br>Columns •                             | Remove<br>Columns •                         | Keep Rem<br>Rows • Rov                             | A Z Z A Z Z A A Z Z A A A A A A A A A A | ļ    | Split<br>Column • | Group<br>By | Data Type: Text ▼<br>Use First Row as Headers ▼<br>↓ 2 Replace Values                                      | S∰ Me<br>III Ap<br>III Co | erge Queries 🔻<br>opend Queries 👻<br>ombine Files |
| Close             |                      | Query     |                      | Manage                                          | Columns                                     | Reduce Ro                                          | ws So                                   | ort  |                   |             | Transform                                                                                                  |                           | Combine                                           |
| Queries [         | 1]<br>Jery           | <         | AB<br>1 htt<br>2 {"c | fx<br>c Column1<br>tps://andme<br>query":[{"cod | = Table<br>d.stat.ee/api/<br>de":"Näitaja", | .ReplaceVal<br>v1/et/stat/PAC<br>'selection":{"fil | ue (Sour<br>006<br>Iter": "iten         | rce, | " ","",R(         | eplace      | Replace Values<br>Replace existing values in the<br>currently selected columns wit<br>specified new value. | h the                     |                                                   |

#### Kontrollakna sisu näeb välja selline.

|                                                         | ×         |
|---------------------------------------------------------|-----------|
| Replace Values                                          |           |
| Replace one value with another in the selected columns. |           |
| Value To Find                                           |           |
| A <sup>B</sup> C ~                                      |           |
| Replace With                                            |           |
| A <sup>B</sup> <sub>C</sub> ·                           |           |
| > Advanced options                                      |           |
|                                                         |           |
|                                                         | OK Cancel |
|                                                         |           |

#### Enne tühikute eemaldamist.

|   | ABC<br>123 Column1 |                       |                | -               |
|---|--------------------|-----------------------|----------------|-----------------|
| 1 | https://andmed.    | stat.ee/api/v1/et/sta | at/PA006       |                 |
| 2 | { "query": [ {     | "code": "Näitaja",    | "selection": { | "filter": "item |

#### Peale tühikute eemaldamist.

|   | A <sup>B</sup> <sub>C</sub> Column1                                     |
|---|-------------------------------------------------------------------------|
| 1 | https://andmed.stat.ee/api/v1/et/stat/PA006                             |
| 2 | {"query":[{"code":"Näitaja","selection":{"filter":"item","values":["D11 |

Kui valida menüüst Advanced Editor, siis näeme, et meie kood on selline.

| X Advanced Editor                                                                                                    | _                  |      | ×  |
|----------------------------------------------------------------------------------------------------|--------------------|------|----|
| Query                                                                                                    | Display Option     | ns 🔻 | 0  |
| <pre>1 let 2Source = Excel.CurrentWorkbook(){[Name="Query"]}[Content], 3#"Replaced.Value" = Table.ReplaceValue(Source, ".", "", Replacer.ReplaceText, {"Column1"}) 4 in 5#"Replaced.Value"</pre> | Read for Orthogram |      | Ω  |
| ✓ No syntax errors have been detected.                                                                                                    | Done               | Canc | el |

Järgmisena on vaja Advanced Editoris lisada puuduvad funktsioonid ja tulemusena peaks nägema sellist pilti.

| Advance                              | ed Editor                                                                                                    | —                                                                                                    | )    |
|--------------------------------------|----------------------------------------------------------------------------------------------------|----------------------------------------------------------------------------------------------------|------|
| Qu                                   | ery                                                                                                    | Display Options 🔹                                                                                                    | ?    |
| 1<br>2<br>3<br>4<br>5<br>6<br>7<br>8 | <pre>let<br/>Source = Excel.CurrentWorkbook(){[Name="Query"]}[Content],<br/>#"Replaced.Value".=-Table.ReplaceValue(Source,".","",Replacer.ReplaceText,{"Column1"}),<br/>Column1_url = #"Replaced Value"{0}[Column1],<br/>Column1_query = #"Replaced Value"{1}[Column1],<br/>Query = Csv.Document(Web.Contents(Column1_url,[Headers = [#"Content-Type"="application/json"], Content = Text.ToBinary(Column1_query)]))<br/>in<br/>Query</pre> | The second second secon |      |
| ✓ No                                 | syntax errors have been detected.                                                                                                    | Done Car                                                                                                    | icel |

Kui Power Query küsib privaatsuse määratlemist, siis võite teha sobiva otsuse vastavalt teie vajadusele.

| Pr          | ivacy levels                                                                                                    |                             |                      |
|-------------|----------------------------------------------------------------------------------------------------|-----------------------------|----------------------|
| The<br>priv | e privacy level is used to ensure data is combined without undesirable data tra<br>vacy levels may lead to sensitive data being leaked outside of a trusted scope.<br>privacy levels can be found here. | ansfer. Inco<br>. More info | orrect<br>ormation   |
| 011         |                                                                                                    |                             |                      |
|             | Ignore Privacy Levels checks for this file. Ignoring Privacy Levels could expose sensit<br>data to an unauthorized person.                                                                              | ive or confi                | dential              |
|             | Ignore Privacy Levels checks for this file. Ignoring Privacy Levels could expose sensit<br>data to an unauthorized person.<br>Current Workbook ①                                                        | ive or confi<br>Organiza    | dential<br>ational × |
| ✓           | Ignore Privacy Levels checks for this file. Ignoring Privacy Levels could expose sensit<br>data to an unauthorized person.<br>Current Workbook ①<br>https://andmed.stat.ee/ *                           | Organiza                    | dential<br>ational × |

| Queries [1] | $\left[ \times \right]$ | <pre>X</pre>                             |                                     |                                     |  |  |  |  |  |
|-------------|-------------------------|------------------------------------------|-------------------------------------|-------------------------------------|--|--|--|--|--|
| i Query     |                         | A <sup>B</sup> <sub>C</sub> Column1      | A <sup>B</sup> <sub>C</sub> Column2 | A <sup>B</sup> <sub>C</sub> Column3 |  |  |  |  |  |
|             | 1                       | Tegevusala                               | Näitaja                             | 2000 Jaan                           |  |  |  |  |  |
|             | 2                       | Kokku – kõik tegevusalad                 | Keskmine brutokuupalk               | 282                                 |  |  |  |  |  |
|             | 3                       | Põllumajandus, metsamajandus ja kalapüük | Keskmine brutokuupalk               |                                     |  |  |  |  |  |
|             | 4                       | Mäetööstus                               | Keskmine brutokuupalk               |                                     |  |  |  |  |  |

Kui te saite tulemuseks mingisuguse tabeli, kus on erinevad keskmise brutopalga näitajad siis läks kõik hästi!

#### Järgmisena salvestab Exceli ja jätkab Power BI rakenduses.

# Power BI import

Impordi päring kasutades Power BI File menüüd ja tee järgmine valik.

| ©                    |                                                             |
|----------------------|-------------------------------------------------------------|
| New                  | Import                                                      |
| Open report          |                                                             |
| Save                 | Power BI template                                           |
| Save as              | Power BI visual from file                                   |
| Get data             | _                                                           |
| Import               | Power BI visual from AppSource                              |
| Export               | Power Query, Power Pivot, Power View                        |
| Publish              | Import queries and models you created in Excel to Power BI. |
| Options and settings |                                                             |
| Get started          |                                                             |

Importimisel on soovitatav jätta ühendus Exceli failiga alles, kuna siis on võimalik vajadusel korrigeerida URL ja Query sisu, mille kirjutasid B2 ja B3 lahtritesse.

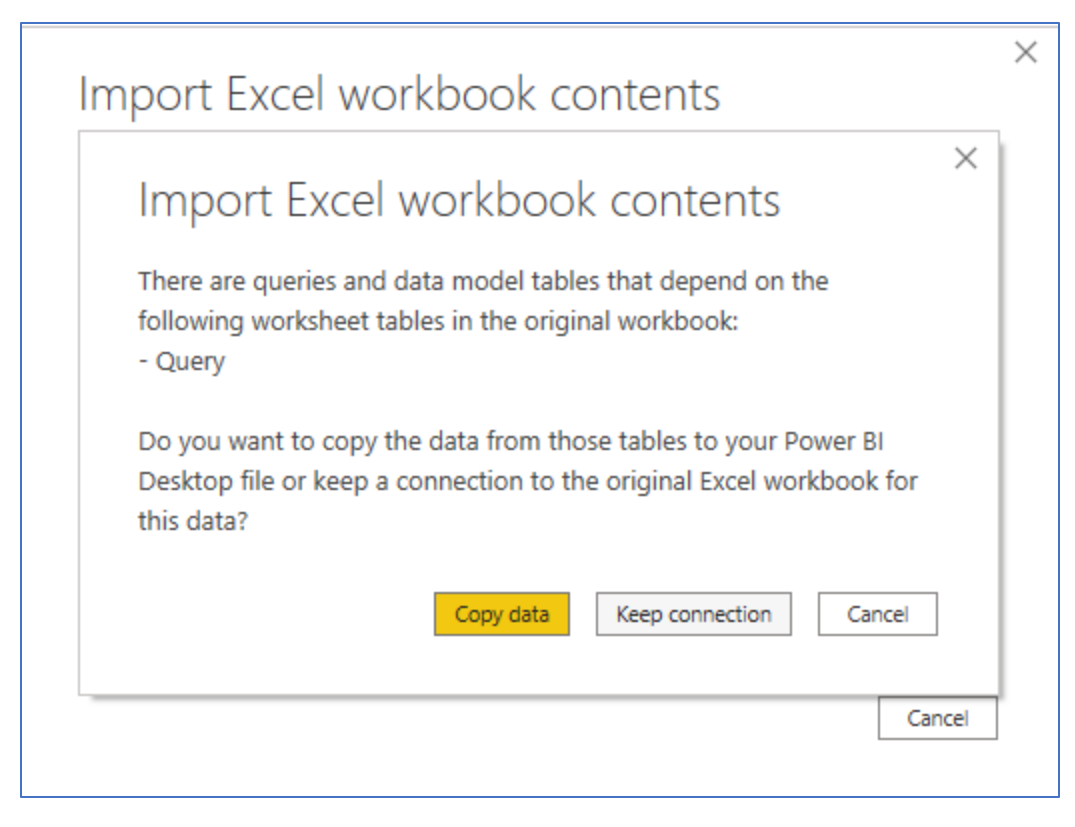

Kui migreerumine õnnestub, siis saab järgmise vastuse.

| Import Excel workbook contents          | ×     |
|-----------------------------------------|-------|
| <ul> <li>Migration completed</li> </ul> |       |
| Queries (1 item)                        |       |
| Data model tables (0 items)             |       |
| KPIs and measures (0 items)             |       |
| Power View sheets (0 items)             |       |
|                                         |       |
|                                         | Close |

# Power BI päringu ettevalmistus

Järgmisena on vaja teha mõned liigutused, et andmed keerata Power BI jaoks loetavaks.

- 1. Use First Row as Headers keerab tabeli esimese rea päiseks.
- 2. Tegevusala ja Näitaja suhtes võtta käsklus Unpivot Other Columns, et keerata lai tabel pikaks.

Tulemus peaks välja nägema selline.

| Queries [1] | X | √ fx                                                    | = Table.UnpivotOther | Columns(#"Promoted H | eaders", {"T                                            | egevusala", '    | "Näitaja"}, '                                           | 'Attribute",     | "Value")                                                |                  |
|-------------|---|---------------------------------------------------------|----------------------|----------------------|---------------------------------------------------------|------------------|---------------------------------------------------------|------------------|---------------------------------------------------------|------------------|
| I Query     |   | A <sup>B</sup> <sub>C</sub> Tegevusala                  | I                    | <b>v</b>             | A <sup>B</sup> C Näitaja                                | T                | A <sup>B</sup> <sub>C</sub> Attribute                   | <b>*</b>         | A <sup>B</sup> <sub>C</sub> Value                       | <b>•</b>         |
|             |   | <ul> <li>Valid</li> <li>Error</li> <li>Empty</li> </ul> |                      | 100%<br>0%<br>0%     | <ul> <li>Valid</li> <li>Error</li> <li>Empty</li> </ul> | 100%<br>0%<br>0% | <ul> <li>Valid</li> <li>Error</li> <li>Empty</li> </ul> | 100%<br>0%<br>0% | <ul> <li>Valid</li> <li>Error</li> <li>Empty</li> </ul> | 100%<br>0%<br>0% |
|             | 1 | Kokku – kõik teg                                        | gevusalad            |                      | Keskmine brute                                          | okuupalk         | 2000 Jaan                                               |                  | 282                                                     |                  |
|             | 2 | Kokku – kõik teg                                        | gevusalad            |                      | Keskmine brute                                          | okuupalk         | 2000 Veebr                                              |                  | 287                                                     |                  |
|             | 3 | Kokku – kõik teg                                        | gevusalad            |                      | Keskmine brute                                          | okuupalk         | 2000 Märts                                              |                  | 294                                                     |                  |
|             | 4 | Kokku – kõik teg                                        | gevusalad            |                      | Keskmine brute                                          | okuupalk         | 2000 Apr                                                |                  | 296                                                     |                  |

Ajalise dimensiooni jaoks on meil vaja lisaks töödelda Attribute tulpa ja teha andmetega väikene trikk. Kui see trikk õnnestub, siis peaks kood olema umbes selline.

| vance | d Editor                                                                                                    |                                                                                                    |                      |   |
|-------|----------------------------------------------------------------------------------------------------|----------------------------------------------------------------------------------------------------|----------------------|---|
| Qu    | ery                                                                                                    | Display Options                                                                                                    | Ŧ                    | ( |
|       |                                                                                                    | The state of the state of the s       | ter beter avances of |   |
| 1     | Let                                                                                                    | Part Proposition                                                                                                    |                      |   |
| 2     | tous) (Name="Autom") (Name="Autom") (C. (Set S (Stiger aniand (Steel + Star X (Steel + Etcel + Autom))) (Name="Autom") (Name="Autom") (Name="      | <ul> <li>Appropriate construction of the second second</li></ul> | - 1197               |   |
| 3     | " u uc/[[Wame - Query ]][Uota];<br>#"Penlared Value" - Table Denlared/alue/Source "" "" Denlaren DenlareTevt /"Column1"\)                                                                                                    | NEW YORK AND A CARD                                                                                                    | USPier un            |   |
| 1     | <pre>content unit = +**Pentaced value*/Alfoniumall</pre>                                                                                                    | Part of the second second seco       | C. Mariana           |   |
| 5     | <pre>column1 query = #"Replaced Value"/13[Column1]</pre>                                                                                                    | The set                                                                                                    | 10.22                |   |
| 6     | <pre>Query = Csv.Document(Web.Contents(Column1_url,[Headers = [#"Content-Type"="application/json"], Content =</pre>                                                                                                    |                                                                                                    |                      |   |
|       | Text.ToBinary(Column1_query)])),                                                                                                    |                                                                                                    |                      |   |
| 7     | ····//·Päise·loomine                                                                                                    |                                                                                                    |                      |   |
| 8     | <pre>#"Promoted Headers" = Table.PromoteHeaders(Query, [PromoteAllScalars=true]),</pre>                                                                                                    |                                                                                                    |                      |   |
| 9     | ····//·Tabeli.umber-liigendamine                                                                                                    |                                                                                                    |                      |   |
| 10    | <pre>""""""""""""""""""""""""""""""""""""</pre>                                                                                                    |                                                                                                    |                      |   |
| 11    | ····//·Kuupäeva·defineerimiseks·tükeldame·tulba,·et·saaks·sealt·kätte·kuude·nimetused                                                                                                    |                                                                                                    |                      |   |
| 12    | <pre>#"Split Column by Delimiter" = Table.SplitColumn(#"Unpivoted Other Columns", "Attribute", - Splitter.SplitTextBvDelimiter(".", OuoteStvle.Csv), {"Attribute.1", "Attribute.2"}),</pre>                                                                                                    |                                                                                                    |                      |   |
| 13    | ····//.Loome.saadud.nimetustest.listi                                                                                                    |                                                                                                    |                      |   |
| 14    | ""Attribute 1" = #"Split Column by Delimiter"[Attribute.2],                                                                                                    |                                                                                                    |                      |   |
| 15    | ····//·Eemaldame-duplikaadid                                                                                                    |                                                                                                    |                      |   |
| 16    | #"Removed Duplicates" = List.Distinct(#"Attribute 1"),                                                                                                    |                                                                                                    |                      |   |
| 17    | ····//·Teeme tagasi tabeliks                                                                                                    |                                                                                                    |                      |   |
| 18    | <pre>#"Converted to-Table" == Table.FromList(#"Removed Duplicates", Splitter.SplitByNothing(), null, null,<br/>ExtraValues.Error),</pre>                                                                                                    |                                                                                                    |                      |   |
| 19    | ····//·Indekseerime-järjestuses-alates-nr1'st                                                                                                    |                                                                                                    |                      |   |
| 20    | ····#"Added Index" Table.AddIndexColumn(#"Converted to Table", "Index", 1, 1, Int64.Type),                                                                                                    |                                                                                                    |                      |   |
| 21    | <pre>\#"Changed.Type".=.Table.TransformColumnTypes(#"Added.Index", {{"Column1", type.text}, .{"Index", type.text}}),</pre>                                                                                                    |                                                                                                    |                      |   |
| 22    | ····//·Tuleme·tagasi·eelmise·tabeli·juurde·ja·seome·selle·indexeeritud·tulemusega                                                                                                    |                                                                                                    |                      |   |
| 23    | <pre>#"Merged Queries" -= Table.NestedJoin(#"Split Column by Delimiter", {"Attribute.2"}, #"Changed Type", {"Column1" , "Month", JoinKind.LeftOuter),</pre>                                                                                                    | }                                                                                                    |                      |   |
| 24    | <pre>with a state of the state of the state</pre> |                                                                                                    |                      |   |
| 25    | ····// Defineerime kuupäeva formaadi                                                                                                    |                                                                                                    |                      |   |
| 26    | <pre>#"Added Custom" =- Table.AddColumn(#"Expanded Month", "Date", each [Index]&amp;"-1-"&amp;[Attribute.1]),</pre>                                                                                                    |                                                                                                    |                      |   |
| 27    | <pre>\#"Changed.Type1" = Table.TransformColumnTypes(#"Added Custom", {{"Date", type.date}}),</pre>                                                                                                    |                                                                                                    |                      |   |
| 28    | ····//·Jätame·alles·ainult·olulised·tulbad                                                                                                    |                                                                                                    |                      |   |
| 29    | <pre>**** *** ****************************</pre>                                                                                                    |                                                                                                    |                      |   |
| 30    | ····//·Eemaldame·imelikud·väärtused                                                                                                    |                                                                                                    |                      |   |
| 31    | <pre>****Replaced Value1" == Table.ReplaceValue(#"Removed Other Columns","",null,Replacer.ReplaceValue,{"Value"}),</pre>                                                                                                    |                                                                                                    |                      |   |
| 32    | <pre>\#"Changed Type2" = Table.TransformColumnTypes(#"Replaced Value1",{{"Value", Int64.Type}})</pre>                                                                                                    |                                                                                                    |                      |   |
| 33    | in                                                                                                    |                                                                                                    |                      |   |
| 34    | ····#"Changed Type2"                                                                                                    |                                                                                                    |                      |   |
| 35    | · · · //·Löpp                                                                                                    |                                                                                                    |                      |   |

### Tulemuse laadimine Power BI mudelisse

#### Kasuta selleks nuppu Close & Apply

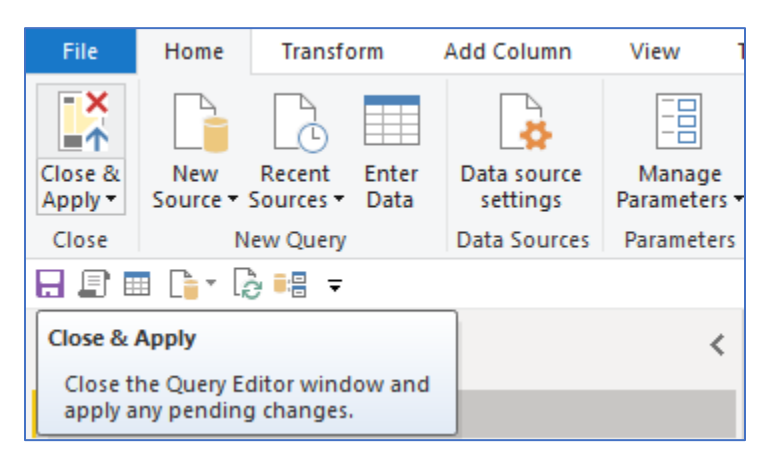

#### Järgmisena saab iga üks disainida temale sobiva raporti

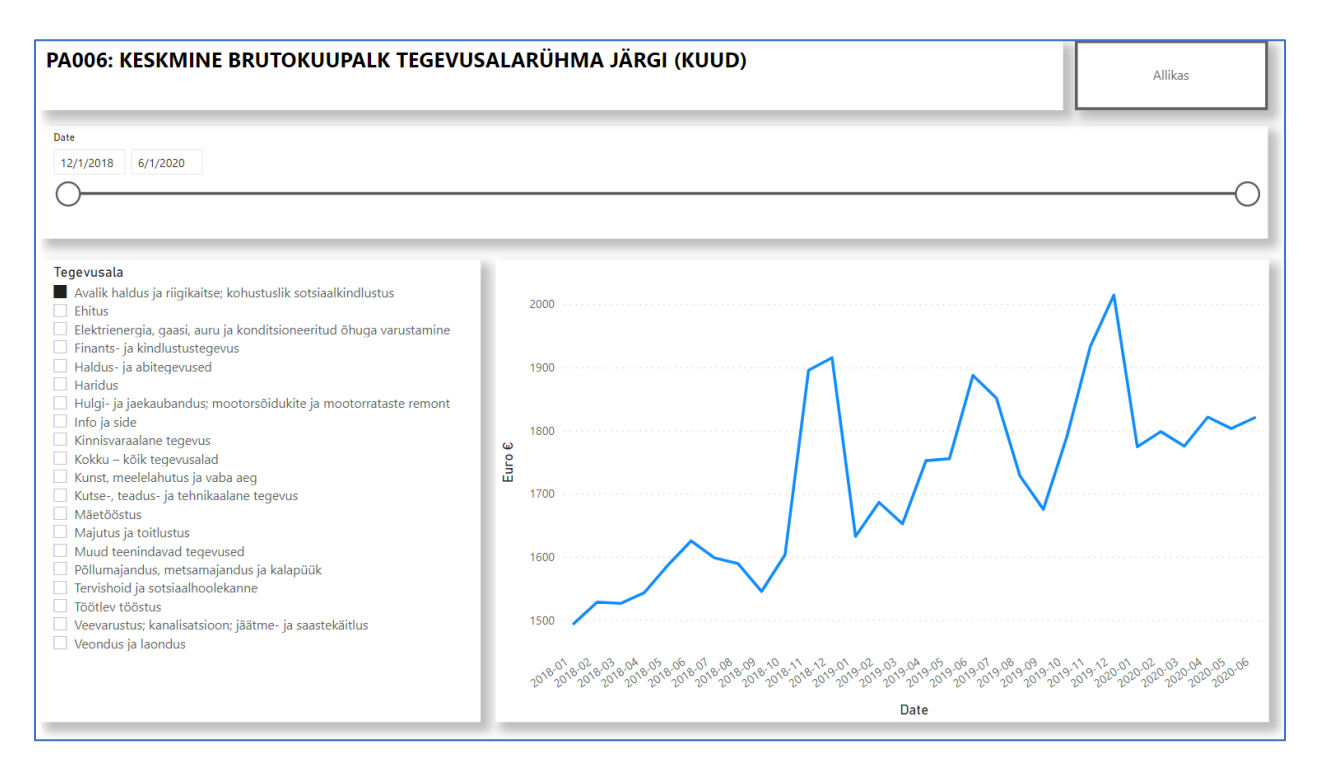

https://app.powerbi.com/view?r=eyJrljoiMzhlNzg2YWUtYmE2MS00NzQ0LWl2Y2QtZGU2Yjl1ZjM1NmU wliwidCl6ljE3MGUzMmNjLWRjNWEtNGl2Mi1hNmRiLWY1YmFiMzBkZTg5OSIsImMiOjl9&embedImagePl aceholder=true&pageName=ReportSection